# Οδηγίες συμπλήρωσης αίτησης για το ΥΜ3 – Εκπονητές Προγραμμάτων σπουδών

### Βήμα 1

α) Εάν **ΔΕΝ** είστε ήδη εγγεγραμμένος/η , κάνετε «**Εγγραφή**» στη Δικτυακή Πύλη e-IEP (<u>https://www.iep.edu.gr/services/mitroo</u>) συμπληρώνοντας τα στοιχεία που ζητούνται. Μετά την επιβεβαίωση του e-mail που έχετε δηλώσει, επιλέγετε το «**Είσοδος**» στο e-IEP.

β) Εάν είστε ήδη εγγεγραμμένος/η, επιλέγετε «Είσοδος» με τον προσωπικό σας κωδικό

# Βήμα2

Επιλέγετε «Portfolio» προκειμένου να συμπληρώσετε όλα τα πεδία της καρτέλας.

Στο πεδίο **Προσωπικά Στοιχεία** συμπληρώνονται απαραιτήτως όλα τα υποχρεωτικά στοιχεία (πχ. Επώνυμο, Όνομα, Τηλέφωνο, Διεύθυνση, κλπ)

### <u>Σημείωση:</u>

Εάν είστε ήδη εγγεγραμμένος/η και επιθυμείτε να επικαιροποιήσετε τα στοιχεία σας, αφού τα επικαιροποιήσετε, επιλέγετε «**Ενημέρωση**».

## Βήμα 3

Στην ενότητα Portfolio συμπληρώνονται τα απαραίτητα δικαιολογητικά των αντίστοιχων κριτηρίων του Υπομητρώου 3 όπως αυτά περιγράφονται στην πρόσκληση και συγκεκριμένα:

 Η διδακτική προϋπηρεσία στην Επαγγελματική Εκπαίδευση, συμπληρώνεται στο πεδίο:

Portfolio → Προϋπηρεσία → Προϋπηρεσία → Προσθήκη → Φορέας Απασχόλησης → Προϋπηρεσία διδακτική Πρωτοβάθμια – Δευτεροβάθμια εκπαίδευση → συμπληρώνουμε όλα τα πεδία <u>και μεταφορτώνουμε τα σχετικά δικαιολογητικά</u> → εισαγωγή

2) Ο τίτλος σπουδών της Αγγλικής γλώσσας, συμπληρώνεται στο πεδίο:

Portfolio → Εκπαίδευση – Κατάρτιση → Πιστοποίηση Γνώσεων → Προσθήκη → Επιλογή Γλωσσομάθεια → συμπληρώνουμε όλα τα πεδία <u>και μεταφορτώνουμε τα σχετικά</u> δικαιολογητικά → εισαγωγή

<u>Σημείωση: Εάν ο/η υποψήφιος/α επιθυμεί να εισάγει επιπρόσθετα δικαιολογητικά πέραν</u> <u>των απαιτούμενων στην πρόσκληση για την ένταξη μπορεί να το πραγματοποιήσει</u> <u>παραμένοντας στη θέση Portfolio και επιλέγοντας:</u>

- Για την καταχώριση πιστοποιητικού νέων τεχνολογιών : Portfolio → Εκπαίδευση Κατάρτιση → Ικανότητα χρήσης εργαλείων πληροφορικής → Προσθήκη → πχ. ECDL και μεταφορτώνετε τα σχετικά δικαιολογητικά → εισαγωγή
- Για την καταχώριση πιστοποιητικού επιμόρφωσης : Portfolio → Εκπαίδευση Κατάρτιση → Επιμόρφωση → Προσθήκη → Συμπληρώνετε τα πεδία και μεταφορτώνετε τα σχετικά δικαιολογητικά → εισαγωγή
- Για την καταχώριση επιστημονικού έργου: Portfolio → Επιστημονικό έργο → Επιλέγετε ένα από τα 6 πεδία κάθε φορά που αντιστοιχούν στα δικαιολογητικά που κατέχετε → Προσθήκη → Συμπληρώνετε τα πεδία και μεταφορτώνετε τα σχετικά δικαιολογητικά → εισαγωγή

#### Πιστοποιητικό γνώσης Ελληνικής γλώσσας

Το πιστοποιητικό για τη γνώση της Ελληνικής γλώσσας θα συμπληρωθεί στο πεδίο: Portfolio → Εκπαίδευση – Κατάρτιση → Πιστοποίηση γνώσεων → Προσθήκη και μεταφορτώνουμε τα σχετικά δικαιολογητικά → εισαγωγή

**ΠΡΟΣΟΧΗ**: Κάθε επιμέρους δικαιολογητικό το οποίο αποτελείται από δύο ή περισσότερες σελίδες/αρχεία θα πρέπει να συγχωνευθεί προκειμένου να αναρτηθεί σε ένα και μοναδικό αρχείο pdf (1 αρχείο pdf)

# Βήμα 4

# (Εφιστούμε την προσοχή σας ότι σε τακτά χρονικά διαστήματα πρέπει να αποθηκεύτε την αίτησή σας)

1. Στο πεδίο «Αιτήσεις» επιλέγετε Υπομητρώο 3: Εκπονητές Προγραμμάτων σπουδών

**Σημείωση:** Πρέπει υποχρεωτικά να επιλέξετε την επιλογή στο πεδίο θέση - συμμετοχή στο υπομητρώο 3

2. Στο παράθυρο που παρουσιάζεται :

Α. Επιλογή θεματικής κατηγορίας με βάση τον κλάδο → Επιλέξτε τον κλάδο σας

Β. Αντίγραφο Πρακτικού του Συλλόγου Καθηγητών → Αποστολή αρχείων → Επιλογή αρχείου και μεταφορτώνετε τα σχετικά δικαιολογητικά → Αποθήκευση αλλαγών

Επιλέγετε Αποθήκευση (πράσινο πλαίσιο) εάν θέλετε να είναι διαθέσιμο για επεξεργασία

ή

#### Οριστική υποβολή ερωτηματολογίου (μαύρο πλαίσιο)

3. Εισαγωγή βιογραφικού σημειώματος: Επιλογή αρχείου και μεταφορτώνετε το δικαιολογητικό

#### Σημείωση:

#### 1. Πρέπει υποχρεωτικά να επιλέξετε τις δηλώσεις:

Α) Αποδέχομαι τους όρους της παρούσας πρόσκλησης

B) Συμφωνώ για την τήρηση αρχείου προσωπικών δεδομένων μου, στο αρχείο του ΙΕΠ, στο τέλος της φόρμας αίτησης

**2.** Με την επιλογή «**Αποθήκευση**» η αίτησή σας αποθηκεύεται προσωρινά και μπορείτε να την επεξεργαστείτε

3. Για την υποβολή της αίτησης επιλέγετε την «Οριστική Υποβολή»

#### ΠΡΟΣΟΧΗ

Αιτήσεις οι οποίες δεν υποβληθούν οριστικά δεν θα ληφθούν υπόψη. Μετά την οριστική υποβολή δεν μπορείτε να επεξεργαστείτε την αίτησή σας.